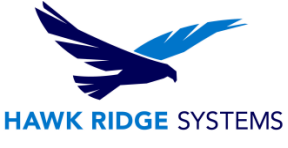

## **How To Install PDM Professional Database Server**

| TITLE:    | How To Install PDM Professional Database Server                                    |
|-----------|------------------------------------------------------------------------------------|
| DATE:     | September 2024                                                                     |
| SUBJECT:  | Installation of SOLIDWORKS PDM Professional Database Server                        |
| ABSTRACT: | Comprehensive Installation Guide of SOLIDWORKS PDM Professional<br>Database Server |

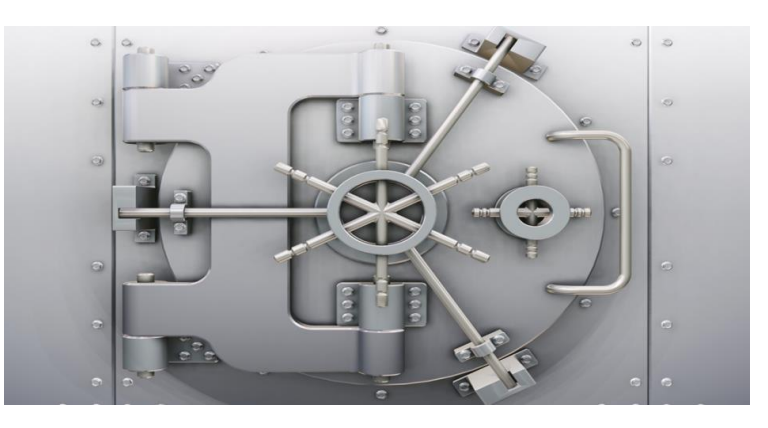

This guide is written for administrators of SolidWorks PDM Professional. The goal of this guide is to detail the steps necessary for an administrator to successfully install the Database component of the PDM Professional server installation. The other components that are required for the PDM Professional server to function correctly are SQL and the Archive server. Please see the installation guides for those components for information about installing them.

The Database Server service (not to be confused with the SQL database) is a helper service responsible for, among other things, sending automatic notifications and updating schedules in a replicated environment. To function correctly, the Database Server service must be connected to the vault SQL database.

Hawk Ridge Systems highly recommends taking a moment before installing SOLIDWORKS and checking that you are ready to load your new software. First, ensure that your system meets the minimum system requirements for the products you are installing.

This is not a troubleshooting guide. If you have any technical issues with SolidWorks, please contact Hawk Ridge Systems technical support.

This document is only to be distributed and used by Hawk Ridge Systems customers. Any other use is prohibited.

©2024 Hawk Ridge Systems

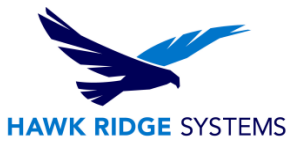

## Contents

| Before Installation                 | 2 |
|-------------------------------------|---|
| Installation of the Database Server | 2 |

## **Before Installation**

Before the PDM Professional Database Server component is installed, please ensure that the following are true:

- 1. You have the password for the "sa" or another "sysadmin" account for your SQL instance if you plan to use an existing one.
- 2. Your Windows account has administrative permissions.

## **Installation of the Database Server**

- 1. Insert and run the SOLIDWORKS Installation disc 1 or run the "Setup.exe" file inside your downloaded installation folder.
- 2. Select "Install server components" > "Install SOLIDWORKS PDM Server", and "Next".

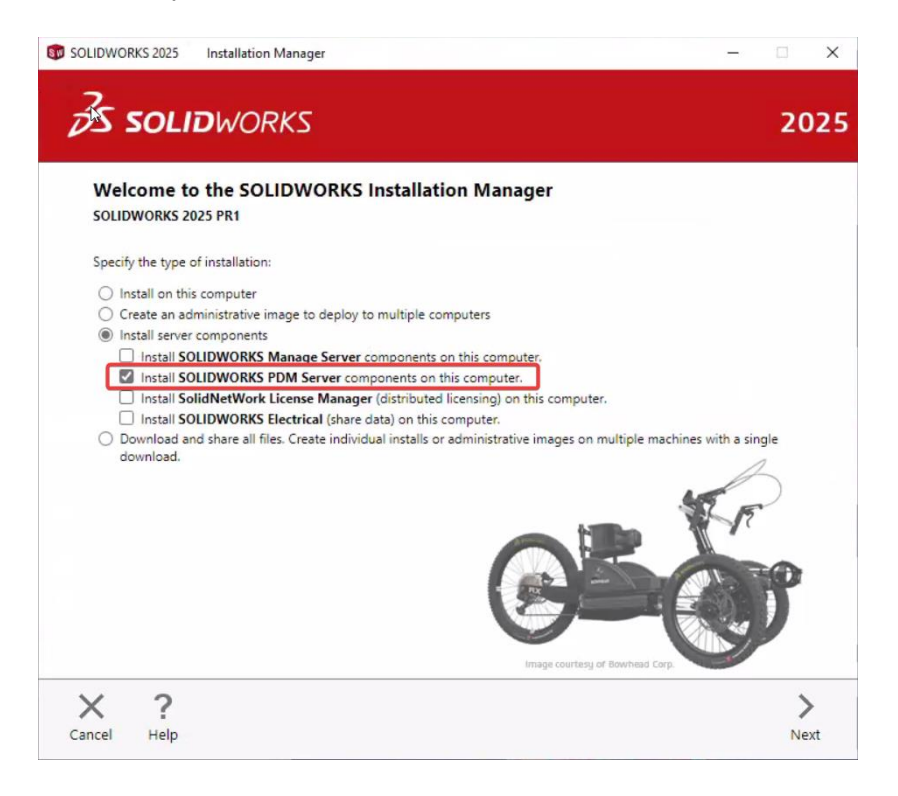

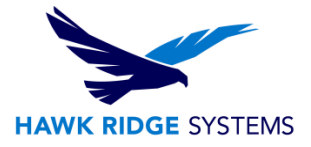

3. Select "Change" next to "SOLIDWORKS PDM Server".

| S SOLIDWORK                                       | S                                           | 2                           |
|---------------------------------------------------|---------------------------------------------|-----------------------------|
| V SOLIDWORKS PDM Server A                         | dditional Information Required              | Change Ø                    |
| Server Product:                                   | SOLIDWORKS PDM Professional                 |                             |
| Installation Location:                            | C:\Program Files\SOLIDWORKS Corp\SOLIDWORKS | PDM                         |
| Features to install:                              | Select Features                             |                             |
| V Download Options                                |                                             | Change Ø                    |
| Operation:                                        | Install only (do not download)              |                             |
| Background downloader:                            | Future service packs                        |                             |
| I accept the terms of the SOLIC License Agreement | WORKS Estimated                             | d installation size: 426 MB |
| License Agreement                                 |                                             |                             |
| < ?                                               |                                             | < =                         |
| and Links                                         |                                             | Back Install                |

- 4. Select "SOLIDWORKS PDM Professional" (formerly Enterprise PDM) and check "Database Server".
- 5. Note that you can also choose to install the Archive Server, Client, and/or Web components here if needed. Please see the guides for those products for more information.

| SOLIDWORKS 2025 Installation Manager                                             | - 0                                             |
|----------------------------------------------------------------------------------|-------------------------------------------------|
| <b>35 SOLID</b> WORKS                                                            | 202                                             |
| SOLIDWORKS PDM Server                                                            |                                                 |
| ✓ Select Server Product                                                          |                                                 |
| <ul> <li>SOLIDWORKS PDM Standard</li> <li>SOLIDWORKS PDM Professional</li> </ul> |                                                 |
| V Installation Location                                                          |                                                 |
| C:\Program Files\SOLIDWORKS C                                                    | orp/SOLIDWORKS PDM Browse                       |
| ✓ Select Features                                                                |                                                 |
| Archive Server                                                                   |                                                 |
| Database Server                                                                  |                                                 |
| Web2 Server                                                                      |                                                 |
| Web API Server                                                                   |                                                 |
| ✓ SQL Server                                                                     |                                                 |
| Name: localhost\SWPDM                                                            | Browse                                          |
| Enter SQL login of a user with at least 'db                                      | 2_owner' access to the SOLIDWORKS PDM databases |
| X ?                                                                              | <                                               |
| Consel Hale                                                                      | Darlinte Commen                                 |

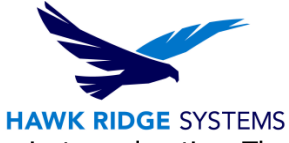

- 6. Select your SQL install by pressing the browse button or manually typing in the instance location. The Browse button will list local instances and other instances broadcasting on port 1433.
- 7. Enter the SQL sa login credentials or an equivalent SQL DB Owner account in order to give the PDM Database Server the appropriate permissions to log into the database.

| SOLIDWORKS 2025 Installation Manager                                                                                     | - 🗆 X                       |
|----------------------------------------------------------------------------------------------------|-----------------------------|
| 35 SOLIDWORKS                                                                                                    | 2025                        |
| SOLIDWORKS PDM Server                                                                                                    |                             |
| C:\Program Files\SOLIDWORKS Corp\SOLIDWORKS PDM                                                                          | Browse                      |
| ✓ Select Features                                                                                                    |                             |
| <ul> <li>Archive Server</li> <li>Database Server</li> <li>Client</li> <li>Web2 Server</li> <li>Web API Server</li> </ul> |                             |
| ✓ SQL Server     Name:   Iocalhost\SWPDM   Browse                                                                        |                             |
| Enter SQL login of a user with at least 'db_owner' access to the SOLIDWORKS PDM dat                                      | tabases                     |
| Login Name: Sa<br>Password:                                                                                              |                             |
| Tip: Download Server Management Studio to maintain and backup your database                                              |                             |
| Cancel Help                                                                                                    | <b>k</b><br>Back to Summary |

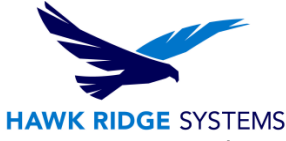

8. Select "Change" next to "Download Options" to verify that your download options are correct. Adjust these as needed and select "Back to Summary".

| SOLIDWORKS 2025 Installation Manager                                                                                                    | — . B                                     | ×      |
|----------------------------------------------------------------------------------------------------|-------------------------------------------|--------|
| 35 SOLIDWORKS                                                                                                    |                                           | 2025   |
| Download Options                                                                                                    |                                           |        |
| What do you want to do?                                                                                                    |                                           |        |
| O Download and install                                                                                                    |                                           |        |
| O Download only                                                                                                    |                                           |        |
| Install only. I already have all the installation files need<br>\\10.64.46.11\t\Installers\SOLIDWORKS 2025 Pre                            | ied.<br>Release 1 Browse                  |        |
| Where do you want to download the required files?                                                                                         |                                           |        |
| \\10.64.46.11\t\_Installers\SOLIDWORKS 2025 Pre Release 1                                                                                 | Browse                                    |        |
| Estimated download size: 0 (0 total disk space needed) Additional options:                                                                |                                           |        |
| <ul> <li>Use the background downloader for future service packs</li> <li>Conduct manual download - Use this option if you have</li> </ul> | : ①<br>trouble downloading automatically. |        |
| × 2                                                                                                    |                                           | •      |
| Cancel Help                                                                                                    | Back to S                                 | ummary |

9. Accept the terms of the SOLIDWORKS License Agreement and select "Install Now", or "Download and Install", depending on your selection in "Download Options".

| OLIDWORKS 2025 Installation Mar                      | nager                                         | -                         |
|------------------------------------------------------|-----------------------------------------------|---------------------------|
| <b>35 SOLID</b> WORK                                 | S                                             | 20                        |
| Summary                                              |                                               |                           |
| ✓ SOLIDWORKS PDM Server                              |                                               | Change Ø                  |
| Server Product:                                      | SOLIDWORKS PDM Professional                   |                           |
| Installation Location:                               | C:\Program Files\SOLIDWORKS Corp\SOLIDWORKS F | PDM                       |
| Features to install:                                 | Database Server                               |                           |
| SQL Server:                                          | localhost\SWPDM                               |                           |
| V Download Options                                   |                                               | Change Ø                  |
| Operation:                                           | Install only (do not download)                |                           |
| Background downloader:                               | Future service packs                          |                           |
|                                                      |                                               |                           |
| I accept the terms of the SOLII<br>License Agreement | DWORKS Estimated                              | installation size: 429 MB |
| X ?                                                  |                                               | < =                       |
| angel Utele                                          |                                               | Rack Install I            |

10. If the installation prompts a restart of the computer, this should be followed accordingly. After this is finished, the Database Server installation should be complete.